# Proprietà Power over Ethernet (PoE) sugli switch impilabili serie Sx500

## Obiettivi

Power over Ethernet (PoE) è una funzione disponibile sui dispositivi basati su PoE che fornisce alimentazione elettrica ai dispositivi alimentati collegati (PD) tramite cavi in rame senza interferenze del traffico di rete. La pagina *Proprietà PoE* consente di selezionare la modalità PoE Limite porta o Limite classe e di specificare i trap PoE da generare. Quando il PD si connette effettivamente e se consuma energia, potrebbe consumare molto meno della potenza massima consentita. L'alimentazione in uscita viene disattivata quando si riavvia, si inizializza o si configura il sistema per garantire che le periferiche alimentate non siano danneggiate.

L'obiettivo di questo documento è configurare le proprietà PoE e fornire informazioni PoE sugli switch impilabili serie Sx500.

#### Dispositivi interessati

·Switch Stack Serie Sx500

#### Versione del software

•1.3.0.62

## Configurazione delle proprietà PoE

Passaggio 1. Accedere all'utility di configurazione Web e scegliere **Gestione porte > PoE > Proprietà**. Viene visualizzata la pagina *Proprietà PoE*:

| Properties           |                  |                                         |                     |  |                                |  |  |  |  |
|----------------------|------------------|-----------------------------------------|---------------------|--|--------------------------------|--|--|--|--|
| Power Mode:          |                  | <ul> <li>Port</li> <li>Class</li> </ul> | : Limit<br>ss Limit |  |                                |  |  |  |  |
| Traps:               |                  | 🔽 Ena                                   | 🔽 Enable            |  |                                |  |  |  |  |
| Power                | Trap Thres       | hold: 95                                | 95                  |  | % (Range: 1 - 99, Default: 95) |  |  |  |  |
| Apply Cancel         |                  |                                         |                     |  |                                |  |  |  |  |
| PoE Properties Table |                  |                                         |                     |  |                                |  |  |  |  |
| Unit No.             | Nominal<br>Power | Consumed<br>Power                       | Available<br>Power  |  |                                |  |  |  |  |
| 1                    | 1                | 0                                       | 1                   |  |                                |  |  |  |  |
| 2                    | 1                | 0                                       | 1                   |  |                                |  |  |  |  |
| 3                    | 375              | 0                                       | 375                 |  |                                |  |  |  |  |
| 4                    | 180              | 0                                       | 180                 |  |                                |  |  |  |  |

Passaggio 2. Fare clic sul pulsante di opzione corrispondente alla modalità di alimentazione desiderata per lo switch PoE nel campo Modalità di alimentazione:

·Limite porta: il limite massimo di alimentazione per ciascuna porta è configurato dall'utente.

·Limite di classe: il limite massimo di potenza per porta è determinato dalla classe del dispositivo, risultante dalla fase di classificazione. In questa fase la PD specifica la sua classe, che è la quantità di potenza massima consumata dalla PD. L'opzione è abilitata per impostazione predefinita.

Passaggio 3. Per abilitare i trap, selezionare la casella di controllo **Abilita** nel campo Trap. Se le trap sono abilitate, è necessario abilitare anche il protocollo SNMP e configurare almeno un destinatario di notifica SNMP. Per impostazione predefinita, questa opzione è selezionata. Per ulteriori informazioni sulla configurazione delle trap SNMP, consultare l'articolo *Configurazione delle impostazioni delle trap SNMP sugli switch impilabili serie Sx500.* 

Passaggio 4. Nel campo Soglia di consumo energetico, immettere la soglia di utilizzo che corrisponde a una percentuale del limite di consumo energetico. Se l'alimentazione supera questo valore, viene attivato un allarme. Il valore predefinito è 95.

| Properties           |                  |                                         |                    |  |                                |  |  |  |
|----------------------|------------------|-----------------------------------------|--------------------|--|--------------------------------|--|--|--|
| Power Mode:          |                  | <ul> <li>Port</li> <li>Class</li> </ul> | Limit<br>ss Limit  |  |                                |  |  |  |
| Traps:               |                  | 🔽 Ena                                   | ble                |  |                                |  |  |  |
| Power                | Trap Thres       | hold: 95                                |                    |  | % (Range: 1 - 99, Default: 95) |  |  |  |
| Apply Cancel         |                  |                                         |                    |  |                                |  |  |  |
| PoE Properties Table |                  |                                         |                    |  |                                |  |  |  |
| Unit No.             | Nominal<br>Power | Consumed<br>Power                       | Available<br>Power |  |                                |  |  |  |
| 1                    | 1                | 0                                       | 1                  |  |                                |  |  |  |
| 2                    | 1                | 0                                       | 1                  |  |                                |  |  |  |
| 3                    | 375              | 0                                       | 375                |  |                                |  |  |  |
| 4                    | 180              | 0                                       | 180                |  |                                |  |  |  |

La tabella delle proprietà PoE visualizza i contatori per ciascun dispositivo o per tutte le unità dello stack:

·Numero unità — Rappresenta l'unità nello stack di switch.

·Potenza nominale: la quantità totale di potenza che lo switch può fornire a tutti i PD collegati.

·Consumo energetico: quantità di energia attualmente consumata dalle porte PoE.

·Potenza disponibile: la potenza nominale (la quantità di potenza consumata).

Passaggio 5. Fare clic su **Applica** per salvare le modifiche.